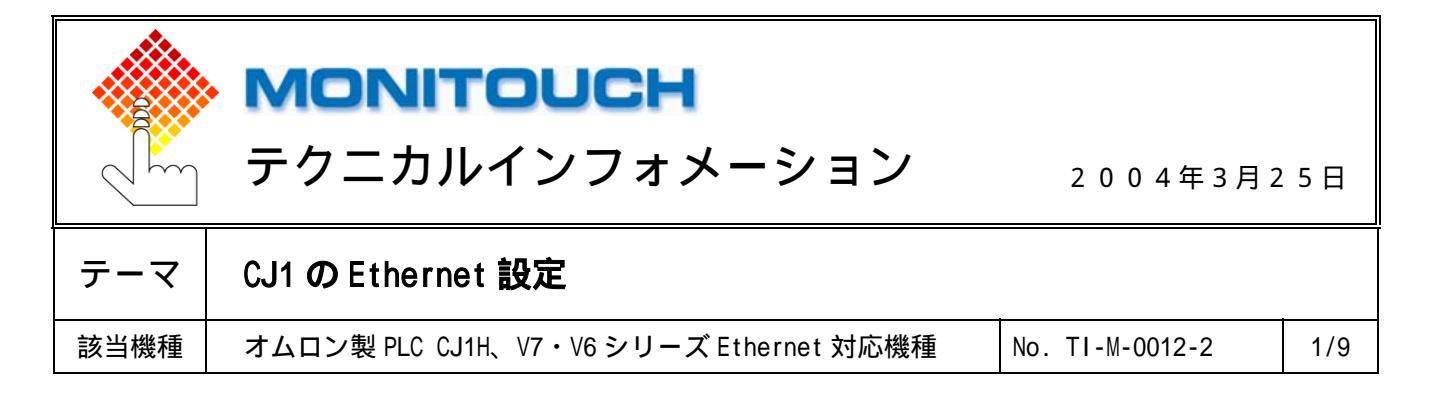

# 1. 目的

CJ1 に Ethernet ユニット (ETN11)を装着し、Ethernet 通信で V シリーズと接続する。

#### 2. 接続環境

| モニタッチ | : V712i                        |
|-------|--------------------------------|
| PLC   | : CJ1H (CPU65H) + ETN11        |
| 使用ソフト | : CX-Programmer (Version:3.01) |

## 3.設定にあたって

FINS 通信を行う場合、FINS のアドレス体系に従ったノードの指定が必要になります。また、Ethernet ネットワーク 上では、IP アドレスに従ったデータの送受信が必要です。

そこで CJ1 側では、FINS ノードアドレスから IP アドレスを求める、アドレス変換が行われます。変換方式には3種 類ありますが、ここでは"自動生成方式"と"IP アドレステーブル方式"を利用した設定方法について説明します。

### 自動生成方式

CJ1のIPアドレスの最下位バイトを、FINSノードアドレスとしてそのまま使用する方式です。

FINS ノードアドレスと IP アドレスの対応が分かりやすい反面、ノードアドレスの範囲が 1~126( V-SFT では 31 まで の設定となりますので、実際は1~31)に制限されます。 範囲を越える場合は、IP アドレステーブル方式を利用して ください。

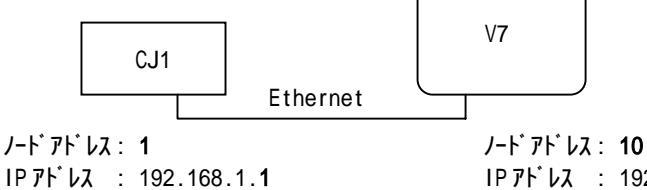

IPアドレス : 192.168.1.10

#### IP アドレステーブル方式

対応表(IPアドレステーブル)に基づいて、FINSノードアドレスをIPアドレスに変換する方式です。 FINS ノードアドレスと IP アドレスを自由に対応付けられます。

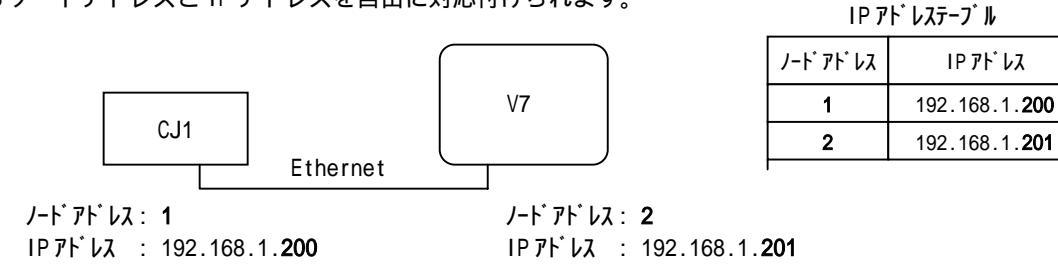

G Hakko Electronics Co., Ltd.

| テクニカルインフォメーション | No. TI-M-0012-2 | 2/9 |
|----------------|-----------------|-----|
| テクニカルインフォメーション | NO. II-M-0012-2 | 27  |

4.CX-Programmer での設定手順

CX-Programmer を起動し、機種設定を行います。

| PG標種変更                  |              |
|-------------------------|--------------|
| РО?- <u>4</u> -<br>[Слі |              |
| - PC機種<br> CJ1H-H       | ▼ 設定(S)      |
| ネットワーク種別<br>Toolbus     | ▼ 設定低        |
| -איאב                   |              |
|                         |              |
| ОК <b>+</b> тури        | ( <u>H</u> ) |

「PCのI/0テーブル」で、Ethernet ユニットを登録します。

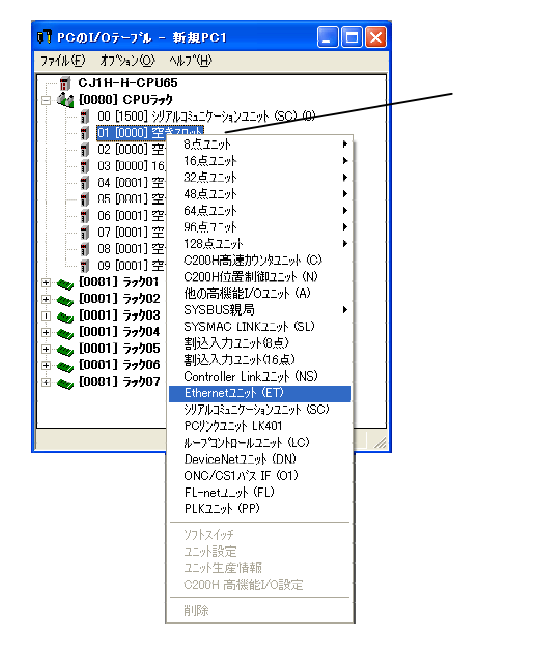

「PC の I/0 テーブル」ダイアログを一度閉じて、"オンライン接続"にします。 その後、動作モードを"プログラム"モードにします。

| パラム( <u>P) ツール(T)</u> | ウィントウѸ ∿ル |
|-----------------------|-----------|
| Ctrł                  | ٠W        |
| Gtrl                  | ⊦Shift+W  |
|                       |           |
| N                     | •         |
|                       | *         |
|                       | ۲         |
| ቻ                     | ) F7      |
|                       |           |
|                       |           |
|                       |           |
|                       | +         |
|                       | ۲         |
|                       | •         |
|                       |           |
|                       |           |
|                       |           |
| 1911/ <u>1</u> 7<br>1 |           |
| <u>@</u> /            |           |

🜈 Hakko Electronics Co., Ltd.

|  | テクニカルインフォメーション | No. TI-M-0012-2 | 3/9 |
|--|----------------|-----------------|-----|
|--|----------------|-----------------|-----|

もう一度「PCの1/0テーブル」を開き、ユニット設定を選択します。

<注意> オンライン接続中に実行しないと、[ユニット設定]が選択できません。

「Ethernet コニット CPU 高機能コニット」ダイアログが表示されます。

| Ethernet1二ット GPU高機能1二ット                                                                                                    | ? 🗙      |
|----------------------------------------------------------------------------------------------------|----------|
| ファイル(E) オブション@) ヘルブ(H)                                                                                                    |          |
| 設定(ケルの設定)                                                                                                    |          |
| 一音同報     ○「百べて」4(3850);     ○「自動生成方式、     ○「初期値(9600))       ○「すべて 0 (42850);     ○「用方式、     ○「2一岁定義       サフネットマスク     □     □       0     0     0 |          |
| FTP     IPがシステーフル     IPルータテーフル       ログイン                                                                                                    | <b>1</b> |
|                                                                                                    |          |
| GJ1H-H-GPU66 ) 次建睾素                                                                                                    |          |

設定を行います。

IPアドレス変換の設定によって、設定内容は異なります。

自動生成方式の場合

IP アドレス変換は「自動生成方式」を選択し、サブネットマスク、IP アドレスを設定します。

| Ethernetz GPU高羅能z                                                                                                    | 9                                                                                              |
|----------------------------------------------------------------------------------------------------|------------------------------------------------------------------------------------------------|
| ファル田 わちっつの いげ                                                                                                    |                                                                                                |
| 設定     メールの設定       予備報     ・ 行大て1、431550次       ・ 行大て1、431550次     ・ 自動生成方式、<br>・ 日動生成方式、<br>・ 日動生成方式、<br>・ 日動生成方式、<br>・ 日動生成方式、<br>・ 日かせんオーフル方式、       ・ 行大で1、431550次     ・ 日動生成方式、<br>・ 日動生成方式、<br>・ 日本       ・ 日動生成方式、<br>・ 日動生成方式、<br>・ 日本     ・ 11816(0.600)       ・ 日動生成方式、<br>・ 日かせんな     ・ 2 サ定義       ・ 日かせん     ・ 1192       ・ 152     168       ・ 152     168       ・ 152     168       ・ 152     168       ・ 152     168       ・ 152     168       ・ 152     168       ・ 152     168       ・ 152     168       ・ 152     168       ・ 152     168       ・ 152     168       ・ 152     168       ・ 152     168       ・ 152     152       ・ 152     152       ・ 152     168       ・ 152     168       ・ 152     168       ・ 152     168       ・ 152     168       ・ 152     152       ・ 152     152       ・ 152     153       ・ 153     154       ・ 154     154       ・ 155     155       ・ 155     155       ・ 155     155       ・ 155     155 <td>IP アドレスの最下位バイトカ<br/>"1"なので、CJ1のノードアト<br/>レスは"1"となります。<br/>(モニタッチと接続する場合<br/>は、1~31 の範囲で設定しま<br/>す。)</td> | IP アドレスの最下位バイトカ<br>"1"なので、CJ1のノードアト<br>レスは"1"となります。<br>(モニタッチと接続する場合<br>は、1~31 の範囲で設定しま<br>す。) |

*C* Hakko Electronics Co., Ltd.

| テクニカルインフォメーション         No. TI-M-0012-2         4 / |
|----------------------------------------------------|
|----------------------------------------------------|

IP アドレステーブル方式の場合

IP アドレス変換は「IP アドレステーブル方式」を選択し、サブネットマスク、IP アドレスを設定した後、IP アドレステーブルの 「挿入」をクリックします。

| Ethernet2Lgト CPU高標能2Lgト                                                                                                    | ? 🗙 |
|----------------------------------------------------------------------------------------------------|-----|
| ファイル(E) オフジョン(2) ヘルフ*(H)                                                                                                    |     |
| 設定 メールの設定                                                                                                    |     |
| ・ 育価時後         ・ 「すべて 1 (4:3 BSD))         ・ 自動生成方式         ・ 自動生成方式         ・ 行動生成方式         ・ 行動増加方式         ・ アアドレステーブング式         ・ アアドレステーブング式         ・ アアドレスラーブング式         ・ アアドレス         ・ アアドレス         ・ アアドレス         ・ アアドレス         ・ アアドレス         ・ アアドレス         ・ アアドレス         ・ アアドレス         ・ アアドレス         ・ アアドレス         ・ アア・レス         ・ アア・レス         ・ アア・レス         ・ アア・レス         ・ ・         ・・         ・・ |     |
| FTP         IP7kやステーフル         IP7k-ウテーフル           ロゲイン         挿入         育販金           パマフード         りリック                                                                                                    | -   |
|                                                                                                    |     |
| CJ1H-H-CPU65 ጋግታን                                                                                                    | 74  |

ネットワーク上の CJ1 と V7 の、ノードアドレスと IP アドレスを登録します。

| IP7ドレスの挿入         |         |               |             |                       |
|-------------------|---------|---------------|-------------|-----------------------|
|                   |         |               | IP 7        | ゚ト゛レステーフ゛ル            |
| /-ትፖትህス<br>መንዛት 7 | 102 169 | 1 200         | J-ドアドレス     | IP ፖኑ <sup>*</sup> レス |
| 11.11.02          | 102 100 | 7 2001        | 1           | 192.168.1.200         |
|                   |         | ОК            | 2           | 192.168.1.201         |
|                   |         | <u>++)721</u> | · · · · · · |                       |

CJ1 V7

| Ethernet2.17h CPU高標能2.17h                                                                                                    | ? 🗙 |
|----------------------------------------------------------------------------------------------------|-----|
| ファイル(丘) オフジョン(血) ヘルフ*(丘)                                                                                                    |     |
| 設定   x-4.0 設定                                                                                                    |     |
| <ul> <li>一斉同籍</li> <li>「すべて1 (4:3BSD)</li> <li>○ すべて0 (4:2BSD)</li> <li>○ (4:4DSD)</li> <li>○ (4:4DSD)&lt;</li></ul> |     |
| 197*/v/rzy         197*/v/rzy           255         255         0                                                                                                    |     |
| FTP         IP7トルステーフ%         IPホータテーフ%           ログペク         挿入 肖塚余         挿入 肖塚余                                                                                                    |     |
| n*x7~k*                                                                                                    |     |
|                                                                                                    |     |
| CJ1H-H-CPU65 713                                                                                                    | 74  |

C Hakko Electronics Co., Ltd.

設定が完了したら、設定内容を転送します。

| Ethernet ユニット GPU高機能ユニット                                          | ? 🗙   |
|-------------------------------------------------------------------|-------|
| <b>ファイル① オフ♡ョン② ヘルフ℃⊞</b>                                         |       |
| 訳定                                                                |       |
| FTP     IPアドレステーフ%       ログイン     挿入       パンスワート*     IPアドレステーフ% |       |
| テ <sup>×</sup> ー婶転送[ハ*ソコン→PO]                                     | プログラム |

CJ1 のイーサーネットユニット ETN11 のロータリスイッチをノード No.と合わせる。

| (スイッチを変更した際は電源を再投入してくだ | さい。) |
|------------------------|------|
|------------------------|------|

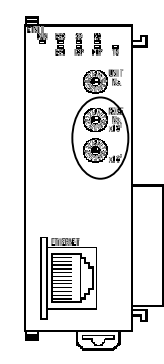

<注意> ロータリスイッチとノードアドレス No.が異なると、ETN11 の ERC LED が点灯します。

| テクニカルインフォメーション | No. TI-M-0012-2 | 6/9 |
|----------------|-----------------|-----|
|----------------|-----------------|-----|

### 5 . V-SFT での設定手順

自動生成方式の場合

[システム設定] [PLC タイプ選択]で、「SYSMAC CS1/CJ1(Ethernet Auto)」を選択します。

| PLC選択 けムロン:SYSMAC CS1/CJ1(Et 🔀                                                                                                    |
|----------------------------------------------------------------------------------------------------|
| ● 三菱電機<br>● オムロン<br>SYSMAC C<br>- SYSMAC COPCN-1)<br>- SYSMAC CVV<br>- SYSMAC CS1/CJ1<br>- SYSMAC CS1/CJ1 DNA<br>- SYSMAC CS1/CJ1 (Ethernet)<br>- SYSMAC CS1/CJ1 (Ethernet)<br>- SYSMAC CS1/CJ1 DNA(Ethernet)<br>- SYSMAC CS1/CJ1 DNA(Ethernet)<br>- SYSMAC CS1/CJ1 DNA(Ethernet)<br>- SYSMAC CS1/CJ1 DNA(Ethernet)<br>- SYSMAC CS1/CJ1 DNA(Ethernet) |
| <ul> <li>○ マルチリンウ2対応機種を表示</li> <li>○ すべての機種を表示</li> <li>OK キャンセル</li> </ul>                                                                                                    |

[システム設定] [ネットワークテーブル設定]で、ネットワークテーブル編集をします。

以下の様に、CJ1とV7を登録します。

| <mark> 🔒</mark> V6 N         | letCfgMin [tes            | t_自動] - [ネットワ         | ークテーブル編集]    |                  |              |          |
|------------------------------|---------------------------|-----------------------|--------------|------------------|--------------|----------|
| 🥶 77í                        | ル(E) 編集(E) :              | 表示(⊻) ∿ルプ(出)          |              |                  |              | _ 8 X    |
| <u>.</u> B                   | ' <b>n</b> a 👗            | <b>BC ?</b>           |              |                  |              |          |
| No. /                        | 司名 IP7ドル                  | ス  送信外仏ア              | ウト │内部メモリ書込詰 | F可   メモリカート・メモリ書 | 書込許可──│ポートN  | o 🔼 🔼    |
| 0<br>2 V<br>3<br>4<br>5<br>6 | PLO 192.168<br>77 192.168 | 8.1.1 15<br>8.1.10 15 | 許可<br>許可     | 許可<br>許可         | 9600<br>9600 |          |
| レディ                          |                           |                       |              |                  |              | Ethernet |

CJ1 が初期値の " 9600 " の場合は必ず \/7 も " 9600 " にします。 ユーザ定義で他の №. にした場合は、その №. に合わせます。

/

<注意>

CJ1 を割り当てるテーブルは1~31の範囲で設定してください。それ以外を設定した場合、 「データにエラーがあります46」が表示されます。

[システム設定] [通信パラメータ設定]で、接続先の CJ1 を選択します。

| 通信パラメータ    | <u>.</u>            |
|------------|---------------------|
| メイン1 細     | かい設定                |
| ホペーレート     | 19200BPS 💌          |
| 信号レベル      | © RS232C C RS422    |
| 読込ェリア      | DM00000             |
| 書込ェリア      | DM00050             |
| □ 読込/書     | 达IJ7 GD-80互换        |
| カレンダ       | \$u16330            |
| 🔽 Ethernet | を使用する               |
| 接続先        | 1:192.168.1.1 (PLC) |
|            |                     |
|            |                     |
| デジォルト      | OK キャンセル 適用(A)      |

C Hakko Electronics Co., Ltd.

V7本体のネットワーク No. 設定を行います。

本体の操作でネットワーク No.設定をする場合はここで設定せず、 へ進みます。

[システム設定] [本体設定]で「本体設定」ダイアログが表示されます。

「IPアドレス設定」タブで V7 が登録されているネットワークテーブル No.を設定します。

| 本体設定                                 |                   |               |                              |              |                        |
|--------------------------------------|-------------------|---------------|------------------------------|--------------|------------------------|
| 増設メモリ / バックライト<br>タッチスイッチ / DIOメモリ / | プザー  <br>オーバーラッフ゜ | 9ステム<br>E-Mai | /モードス・<br>I   環 <sup>1</sup> | /ッチ │<br>境設定 | フリンク/フラッシュ<br>IPアドレス設定 |
| 「「設定を行う                              |                   |               |                              |              |                        |
| ✓ IPアドルスをネットワークラ                     | ーフルから選択           | する            | No                           | . 2          | $\exists$              |
| IP7FVA 0                             | 0 0               | 0             |                              |              |                        |
| 🔲 デフォルトケートウェイ                        | 0                 | 0             | 0                            | 0            |                        |
| 🔲 サブネットマスク                           | 0                 | 0             | 0                            | 0            |                        |
| 术*一トNo.                              | 10000             |               |                              |              |                        |
| 送信なイムアウト時間                           | 15                | *se           |                              |              |                        |
| メモリフロテクト ―――                         | _                 | ( mile )      |                              |              |                        |
|                                      | 1                 | メセリカー         | ר אלא                        |              |                        |
|                                      |                   |               |                              |              | Ser S. Levi            |
|                                      |                   | L             | 0                            |              | キャンセル                  |

画面データを転送します。

V7本体のネットワーク No.設定を本体で行います。

の「IPアドレス設定」でネットワークテーブルNo.を設定した場合は必要ありません。

「ローカルメイン」画面から[Ethernet]スイッチで、「Ethernet」画面に入ります。

| Ethemst.                                              |   |
|-------------------------------------------------------|---|
| IPアドレスをネットワークテーブルから遅択する                               | 0 |
| ゲートウェイ、サブマスタダ型の塔台は使用しません。                             | 0 |
| IPアドレス: 302(169)。 3)。 201<br>デートウェイ: ((, 0)、 0)。 0    | 9 |
| サガマスク: 252, 252, 253, 255。0 <b>4</b> シ<br>ボートNo: 9660 | 8 |
| ******************                                    | 0 |
| 18月                                                   | 0 |
| in rowsa.                                             |   |
|                                                       | _ |

[IP アドレス設定]スイッチを押すと、スイッチ上の文字が[IP アドレスをネットワークテーブルから選択する]に変わり、ネットワークテーブル No.を選択できる状態になります。
 V7 に割り当てたネットワークテーブル No.を設定し、[設定完]スイッチを押します。
 [戻る]スイッチで「ローカルメイン」画面に戻ります。

| テクニカルインフォメーション | No. TI-M-0012-2 | 8/9 |
|----------------|-----------------|-----|
|----------------|-----------------|-----|

IP アドレステーブル方式の場合

[システム設定] [PLC タイプ選択]で、「SYSMAC CS1/CJ1(Ethernet)」を選択します。

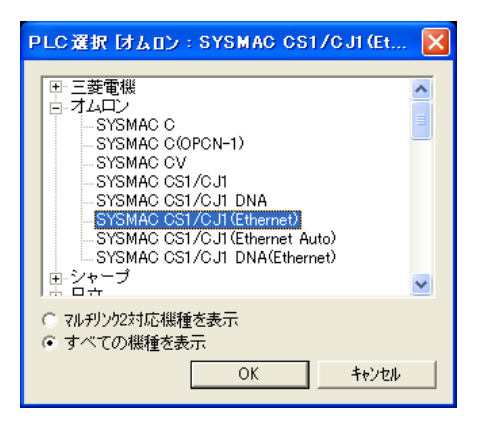

[システム設定] [ネットワークテーブル設定]で、ネットワークテーブル編集をします。

以下の様に、CJ1 と V7 を登録します。

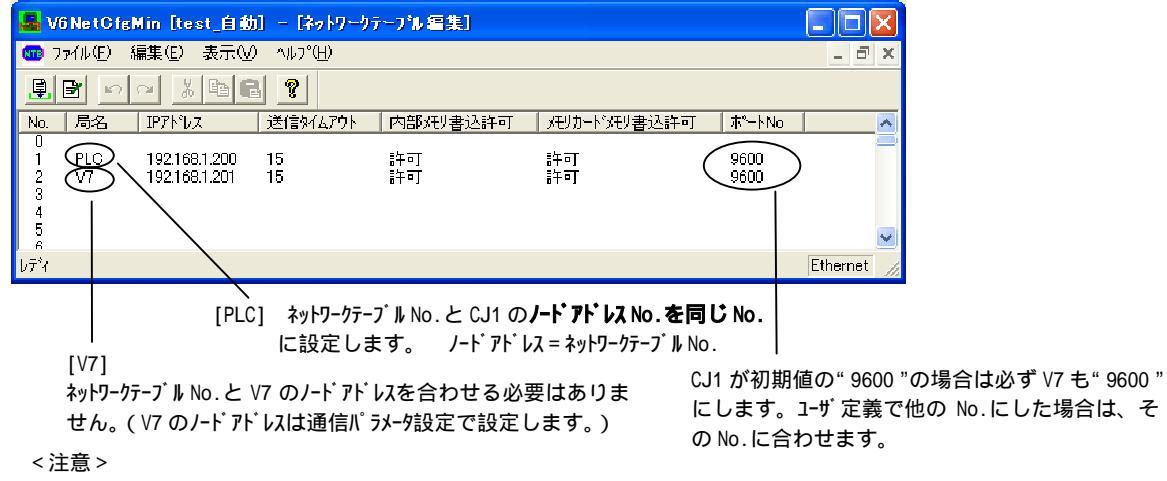

- ・ CJ1 のノードアドレス No.とテーブル No.が異なると、「異常コードを受信しました 受信コード 90 05」が表示されます。
- ・ CJ1 を割り当てるテーブルは1~31の範囲で設定してください。それ以外を設定した場合、「データにエラーがあります46」が表示されます。

| ĺ | 通信パラメータ 🛛 🔀              |
|---|--------------------------|
|   | メイン1 細かい設定               |
|   | ポーレート 19200BPS -         |
|   | 信号UANU @ RS232C C RS422  |
|   | 読込IJ7 DM00000 🗰          |
|   | 書込IJ7 DM00050 🖬          |
|   | 厂 読込/書込エリア GD-80互換       |
|   | カレンダ 🖇 🖬 🌆               |
|   | マ Ethernetを使用する          |
| 1 | 接続先 1:192.168.1.200(PLC) |
|   |                          |
|   |                          |

[システム設定] [通信パラメータ設定]で、接続先の CJ1 を選択します。

*C* Hakko Electronics Co., Ltd.

| テクニカルインフォメーション | No. TI-M-0012-2 | 9/9 |
|----------------|-----------------|-----|
|----------------|-----------------|-----|

「細かい設定」タブに切り換えて、V7のノードアドレスを設定します。1~126の範囲で設定します。

| 通信パラメータ                | <u> </u>                    |  |
|------------------------|-----------------------------|--|
| メイン1 細かい設定             |                             |  |
| 接続形式 [1] 設定            | /-171/ba 2 +                |  |
| ハヴティ 偶数 💌              | →通信異常処理<br>・● 停止 ● 維続       |  |
| 伝送形式 伝送形式1 ▼           | - データ長                      |  |
| 送信遅延時間 0 🕂 *msec       | © 7t"yh C 8t"yh             |  |
| スタートタイム 0 ÷ *sec       | ストップビット<br>C 1ビット © 2ビット    |  |
| りりライ回数 3 →             |                             |  |
| タイムアウト時間 300 + *10msec | ○ DEC ● BCD                 |  |
|                        | 文字処理<br>€ LSB→MSB C MSB→LSB |  |
| デフォルト                  | ( キャンセル 適用(A)               |  |

| IP アト゛レステーフ゛ル |                       |     |
|---------------|-----------------------|-----|
| ノード・アト・レス     | IP ፖԻ <sup>®</sup> レス |     |
| 1             | 192.168.1.200         | CJ1 |
| 2             | 192.168.1.201         | V7  |

自動生成方式の場合の ~ を参照

お問い合わせは...

6 発紘電機株式会社 技術相談窓口 TEL: 076-274-5130 FAX: 076-274-5208

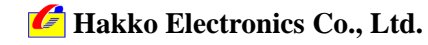